1. Платежи наличными или по карте – главный экран

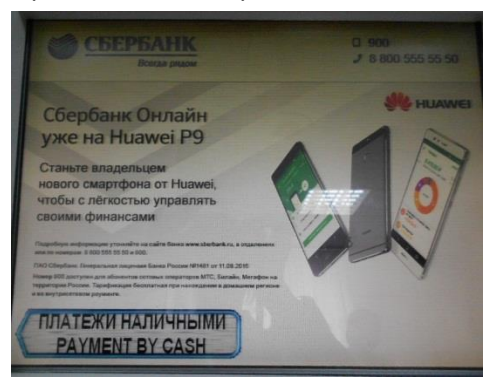

1. Выбираем раздел Интернет и ТВ, затем выбираем «Интернет»

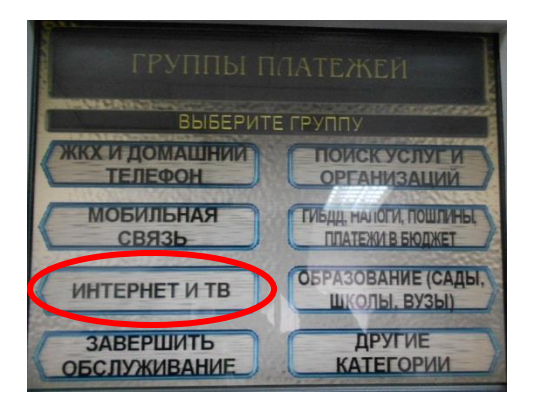

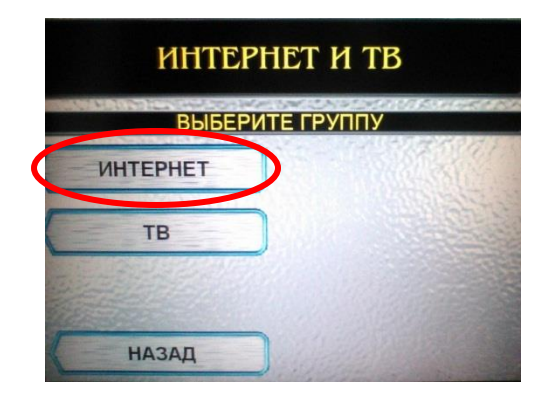

- 2. Выбираем вид платежа ООО «Ред-телеком»
- 3. Вводим лицевой счет, затем сумму платежа

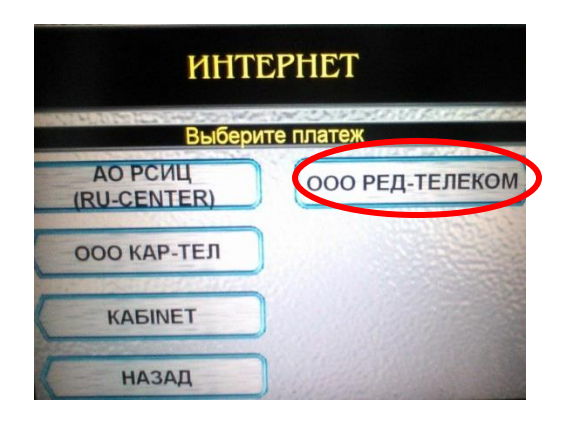

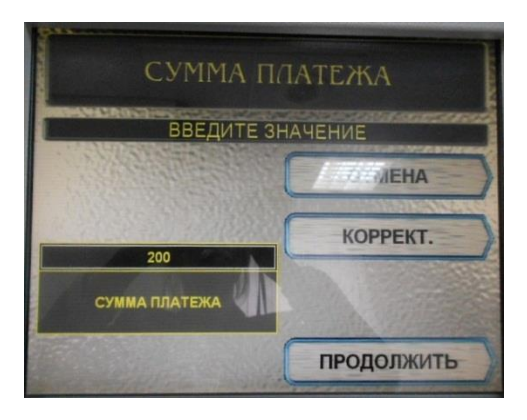

4. Проверяем реквизиты

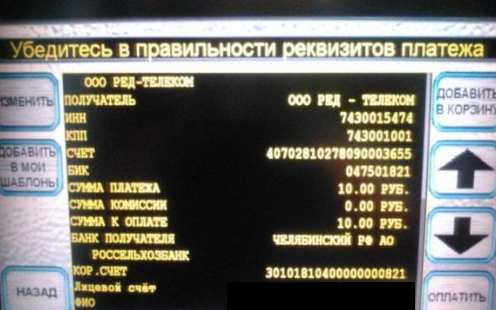

## ДЕТАЛИЗАЦИЯ